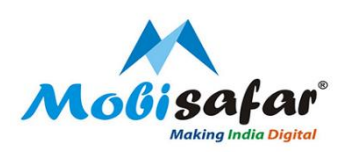

# **CREDIT CARD- SBI**

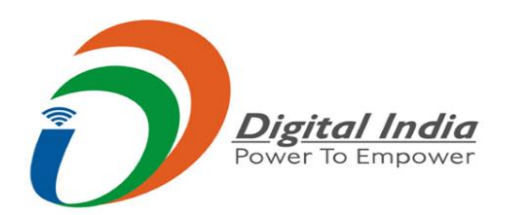

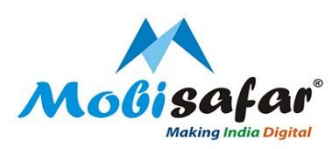

#### Step 1: Login to Mobisafar Web Portal

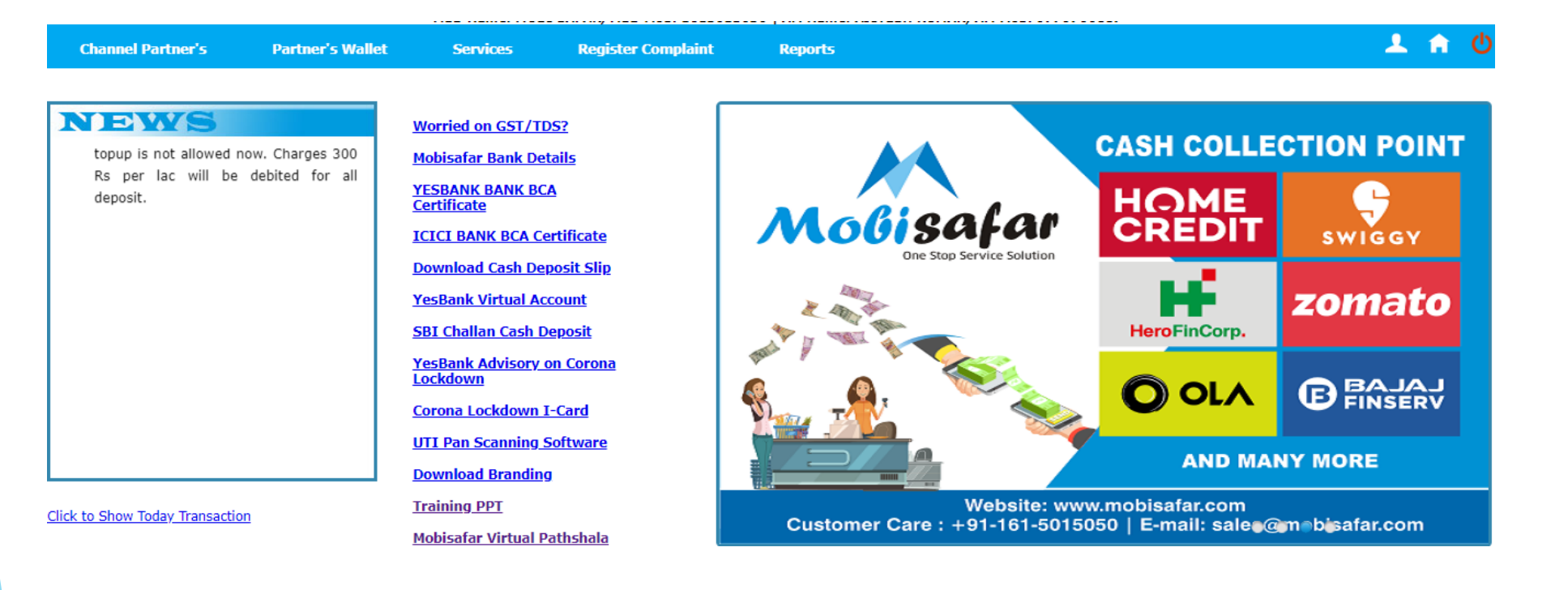

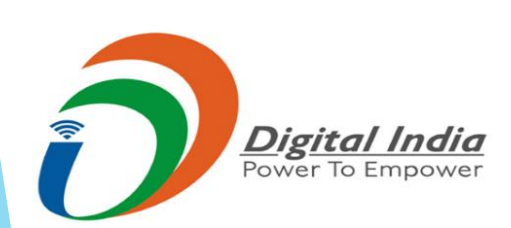

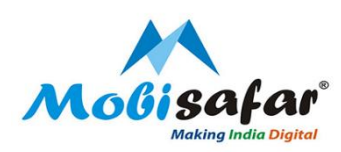

#### **Step 2: Press Services tab in the Menu**

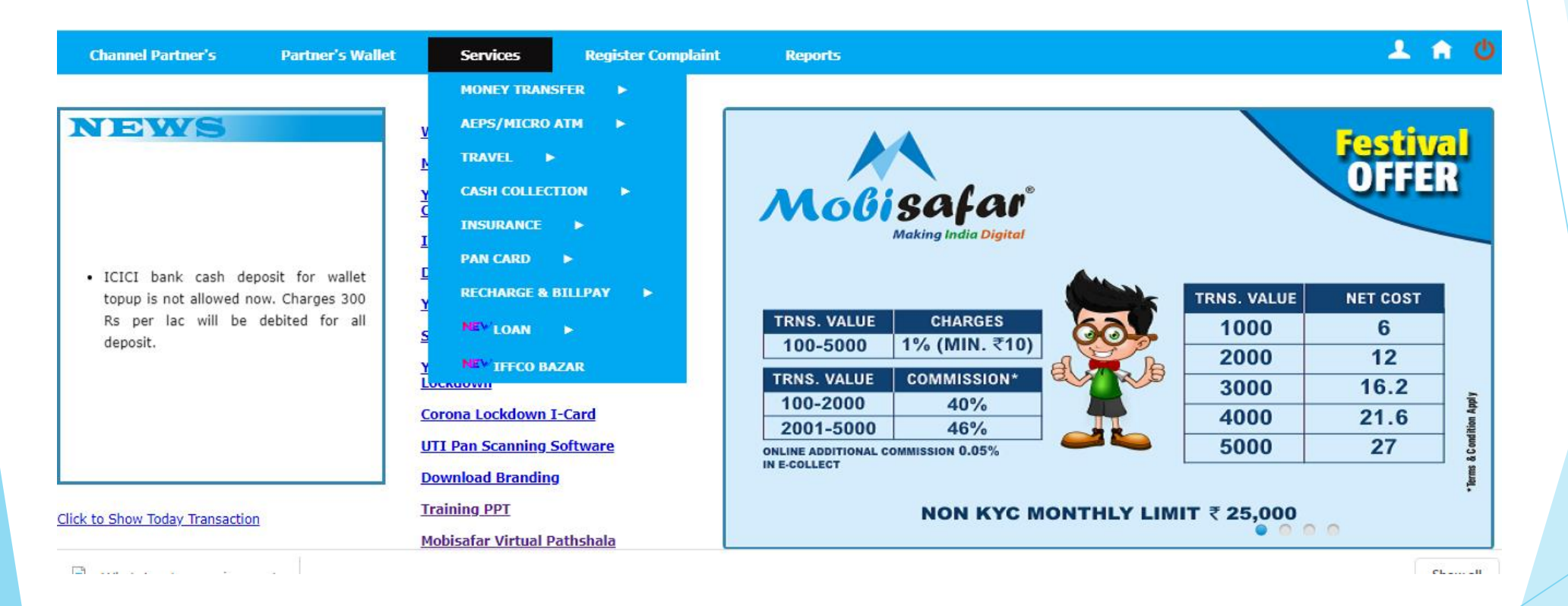

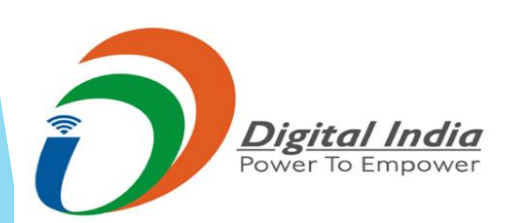

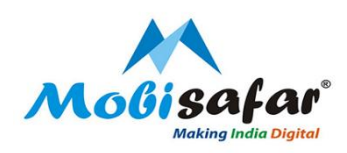

#### Step 3: Press tab "Loan" in Services Option

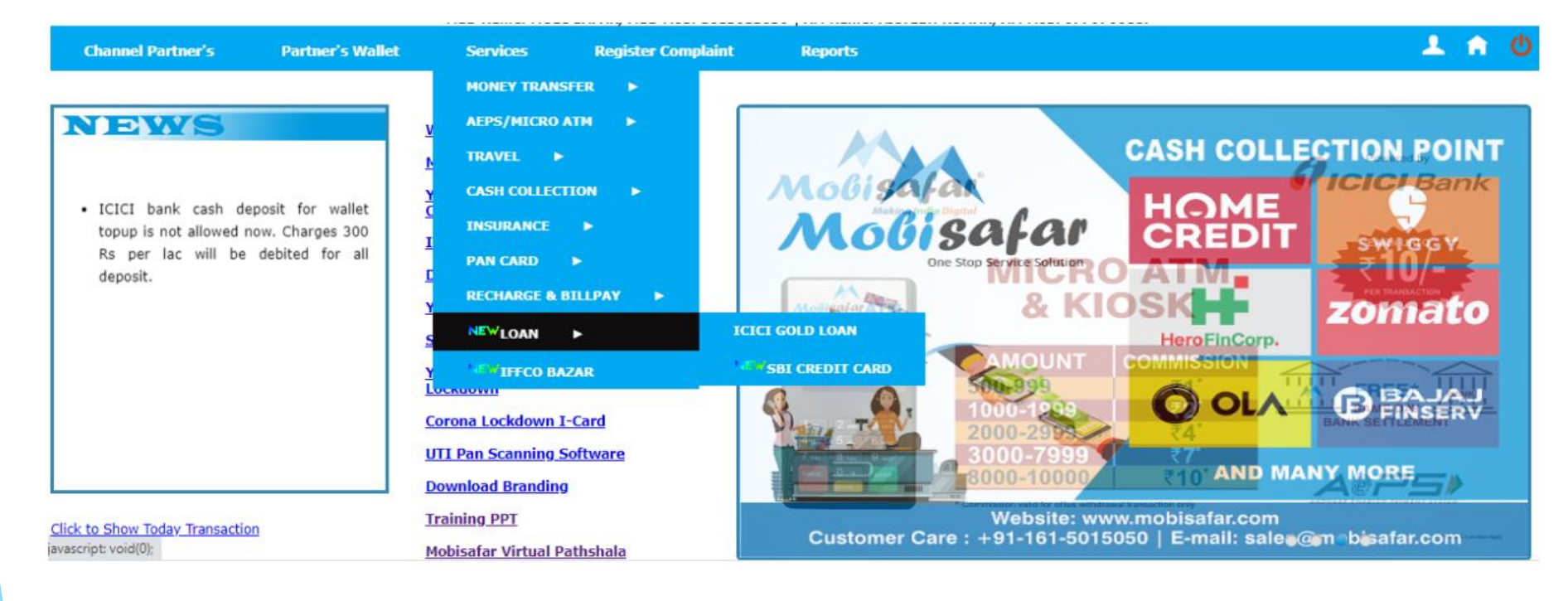

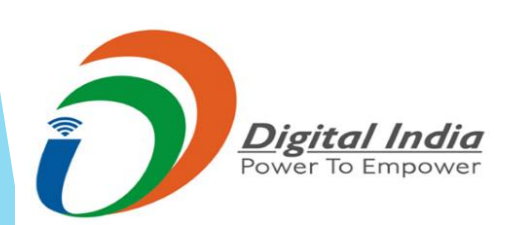

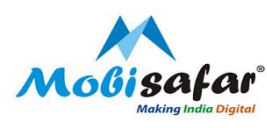

## Step 4: Select SBI Credit Card under Loan options

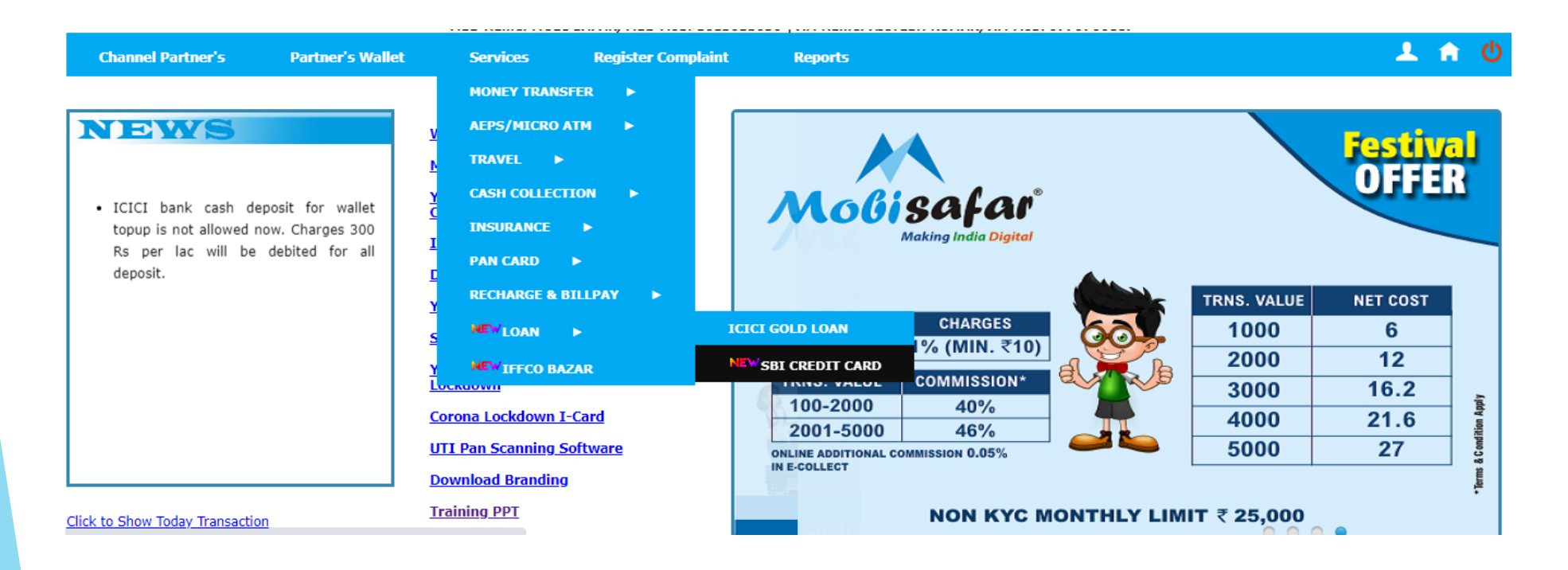

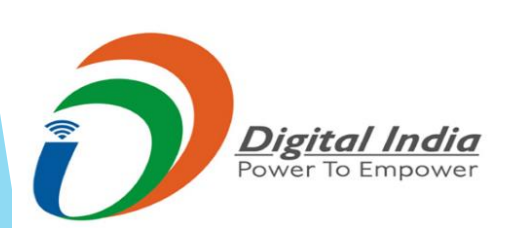

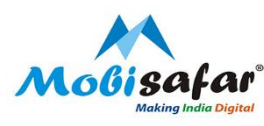

Step 5: Next page will appear, Please enter Customer details.

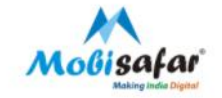

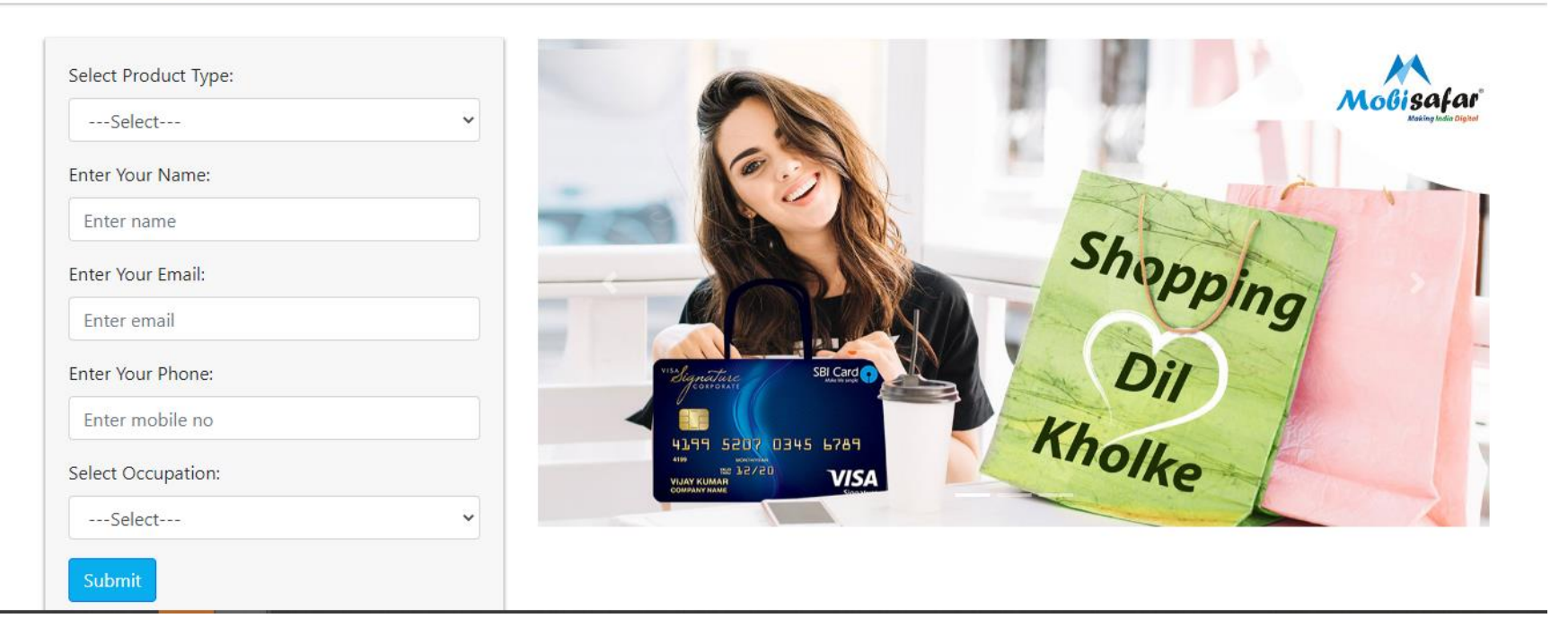

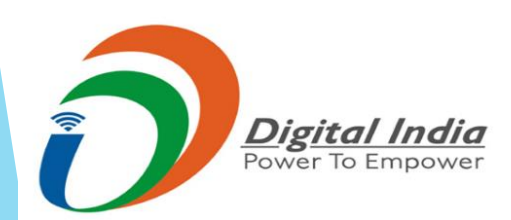

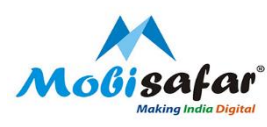

Step 6: Select Product Type, Name , Email id, Mobile number and Occupation, Press Submit

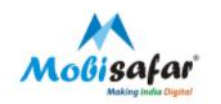

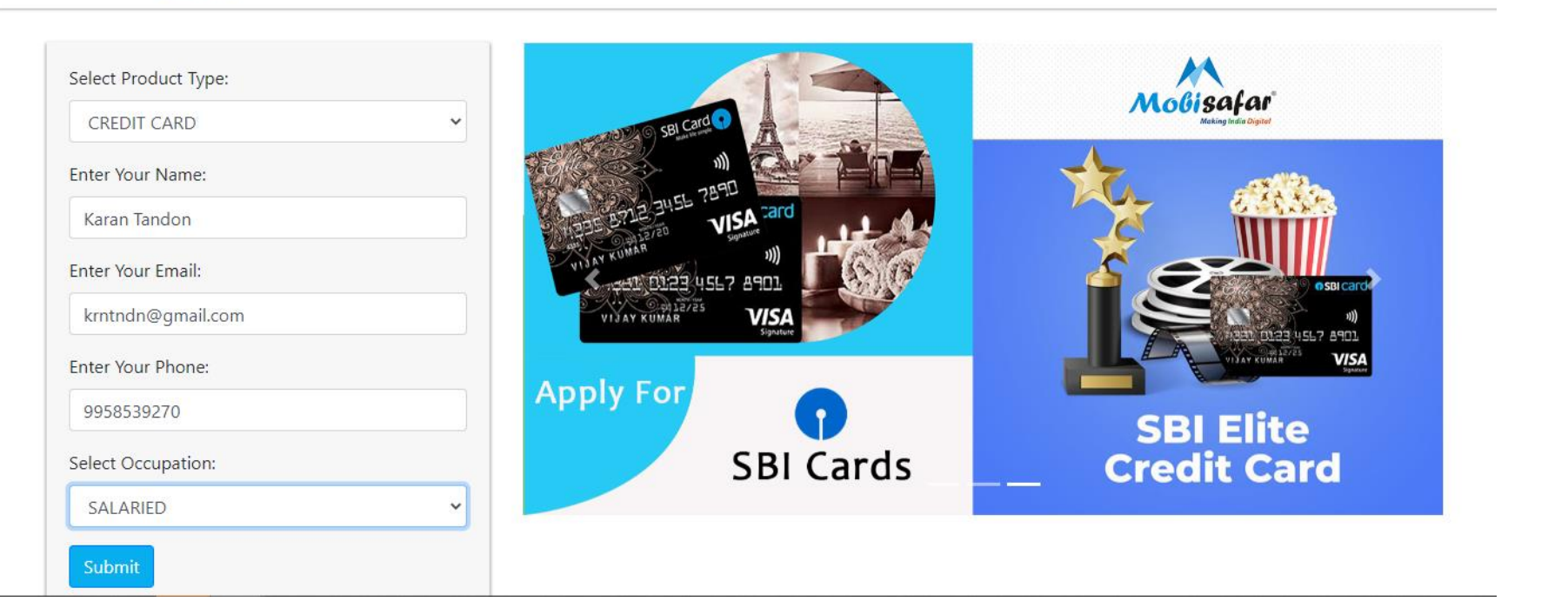

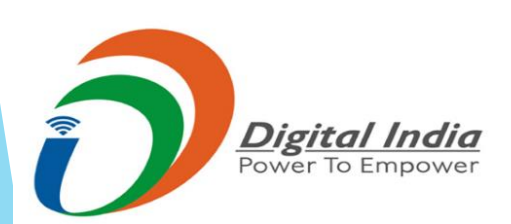

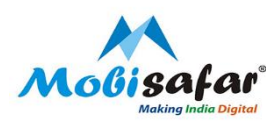

Step 7: On Next Step, Enter Personal details of Customer like Date of Birth, Office Email, PAN Number, Mother's Name and Applicant Type.

Personal Details Work Details Molisafar Title: First Name: Middle Name: Karan ---Select--- $\sim$ Mobile: Last Name: Date of Birth: Apply Fo († SBI Elite Ê 9958539270 Tandon SBI Cards Credit Card Email: Office Email: Gender: krntndn@gmail.com ---Select--- $\mathbf{v}$ Pan Number: Mother's Name: Applicant Type: SALARIED  $\mathbf{v}$ 

Application For SBI Credit Card

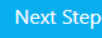

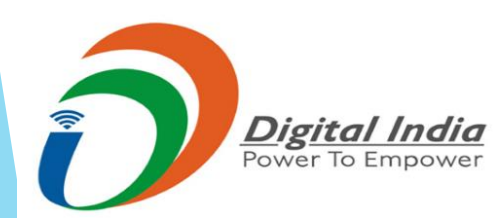

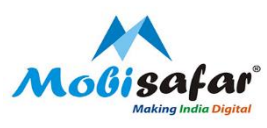

# Step 8: Validate the details entered and Press "Next Step"

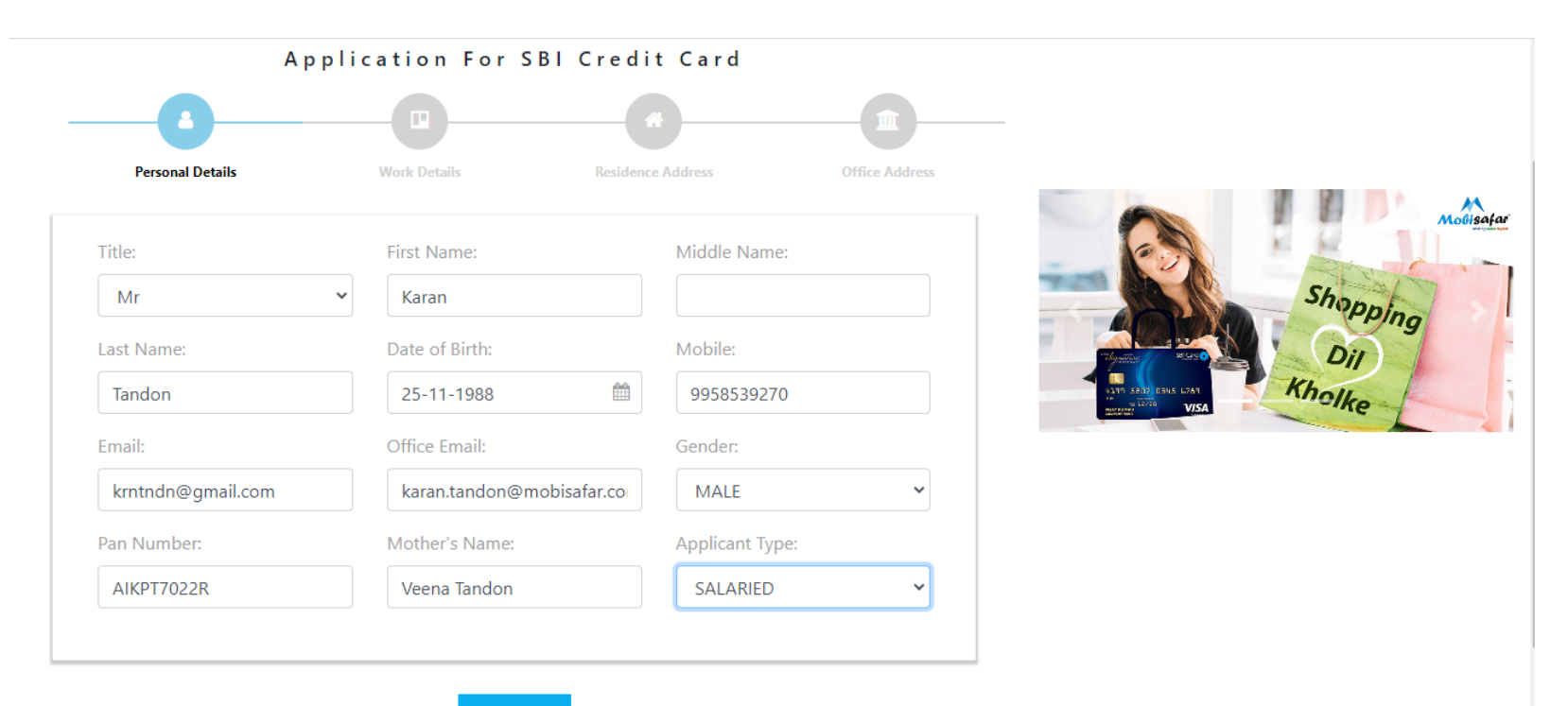

Next Step

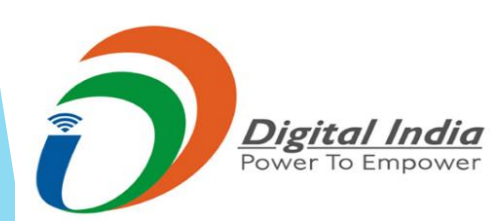

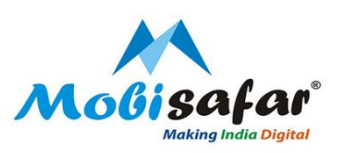

Molisafar

Dil Kholke

# Step 9:Enter Company Name , Profession and Net Monthly Income, Press Next Step to continue.

|                                |              | 6              | •              | <b>î</b>       |                                                                                                    |
|--------------------------------|--------------|----------------|----------------|----------------|----------------------------------------------------------------------------------------------------|
| Personal Details               | Work Details | Residence      | Address        | Office Address |                                                                                                    |
| Company Name:                  |              |                |                |                |                                                                                                    |
| OTHERS                         |              |                |                |                |                                                                                                    |
| Other Company Name:            |              |                |                |                | 100 - 100 - 100 - 100 - 100 - 100 - 100 - 100 - 100 - 100 - 100 - 100 - 100 - 100 - 100 - 100 - 100 - 100 - 100 |
| Mobisafar Services Private Lim | ited         |                |                |                |                                                                                                    |
| Company Nature:                | Profession:  |                | Net Monthly Ir | ncome:         |                                                                                                    |
| PRIVATE LIMITED COMPA          | OTHERS       | ~              | 15000          |                |                                                                                                    |
| Designation:                   |              | Qualification: |                |                |                                                                                                    |
| Manager                        | ~            | OTHERS         |                | ~              |                                                                                                    |
|                                |              |                |                |                |                                                                                                    |

Previous Next Step

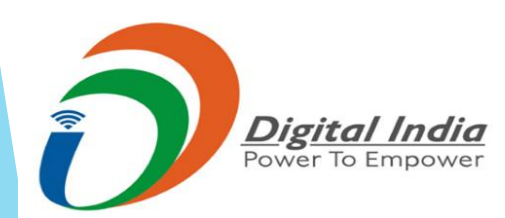

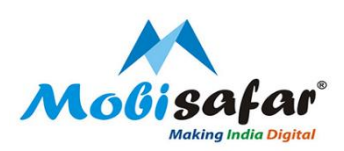

# Step 10: Enter Residence address with Pin code and Press Next Tab to continue

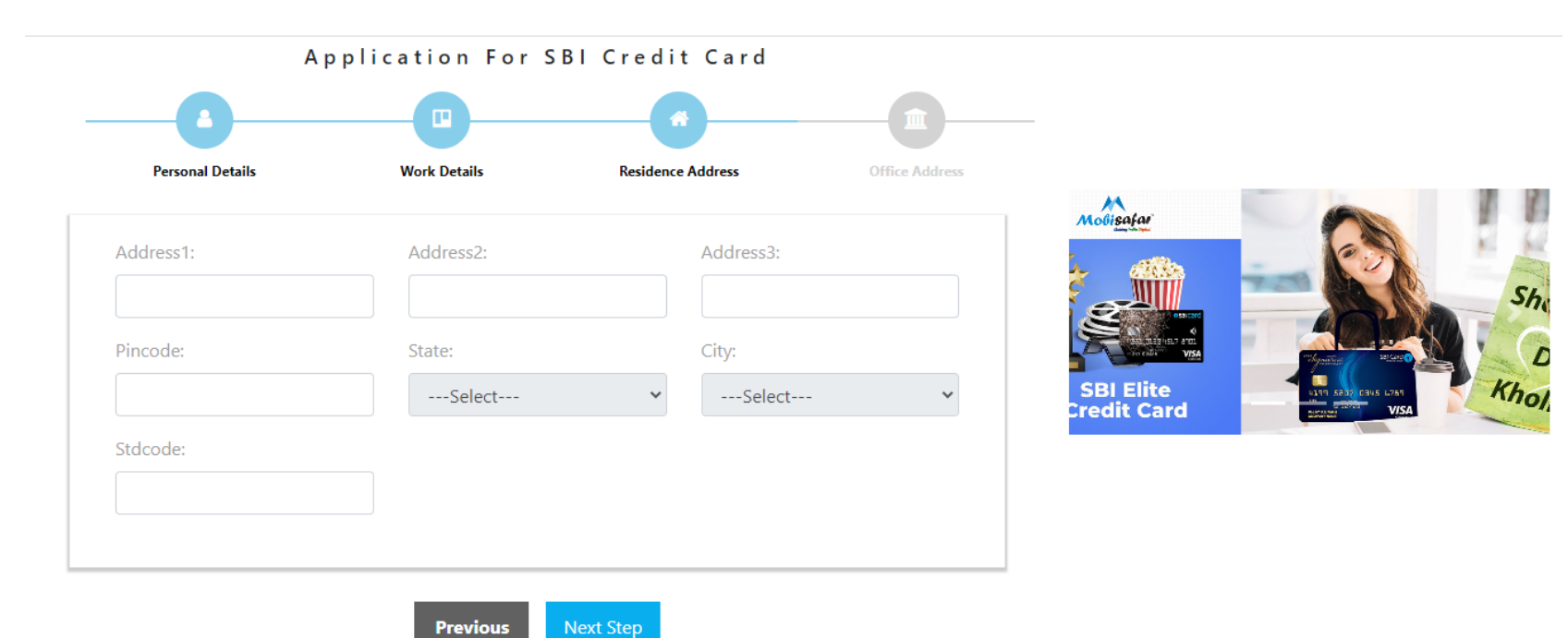

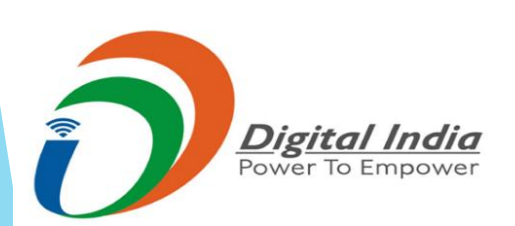

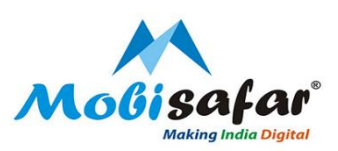

disafai

#### **Step 11: Press Next tab to continue**

Previous

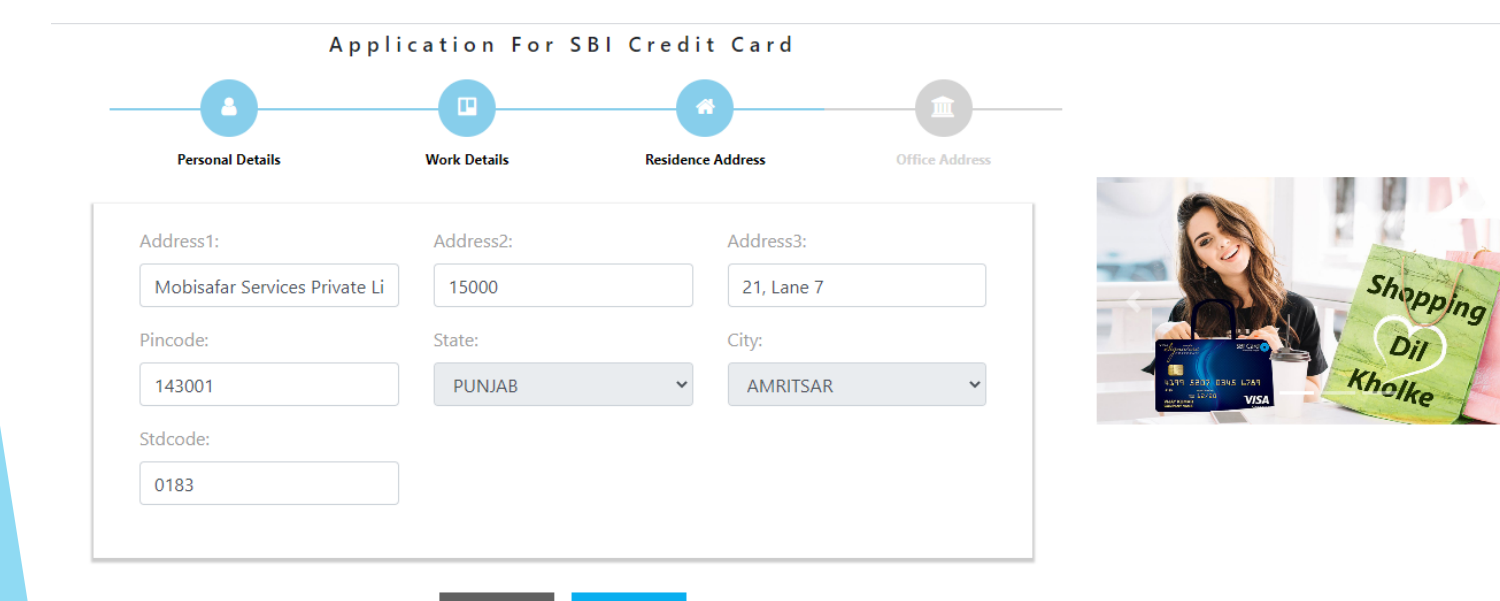

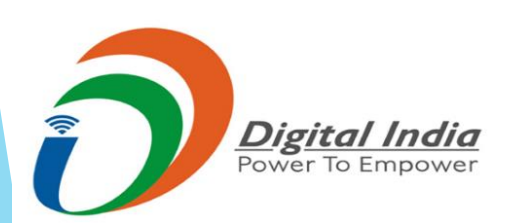

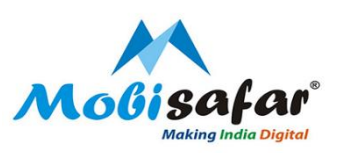

Molisafar

SEI Card

SimplySAV 201 2345 L789

VIS/

### **Step 12: Enter Office address and Press Submit tab**

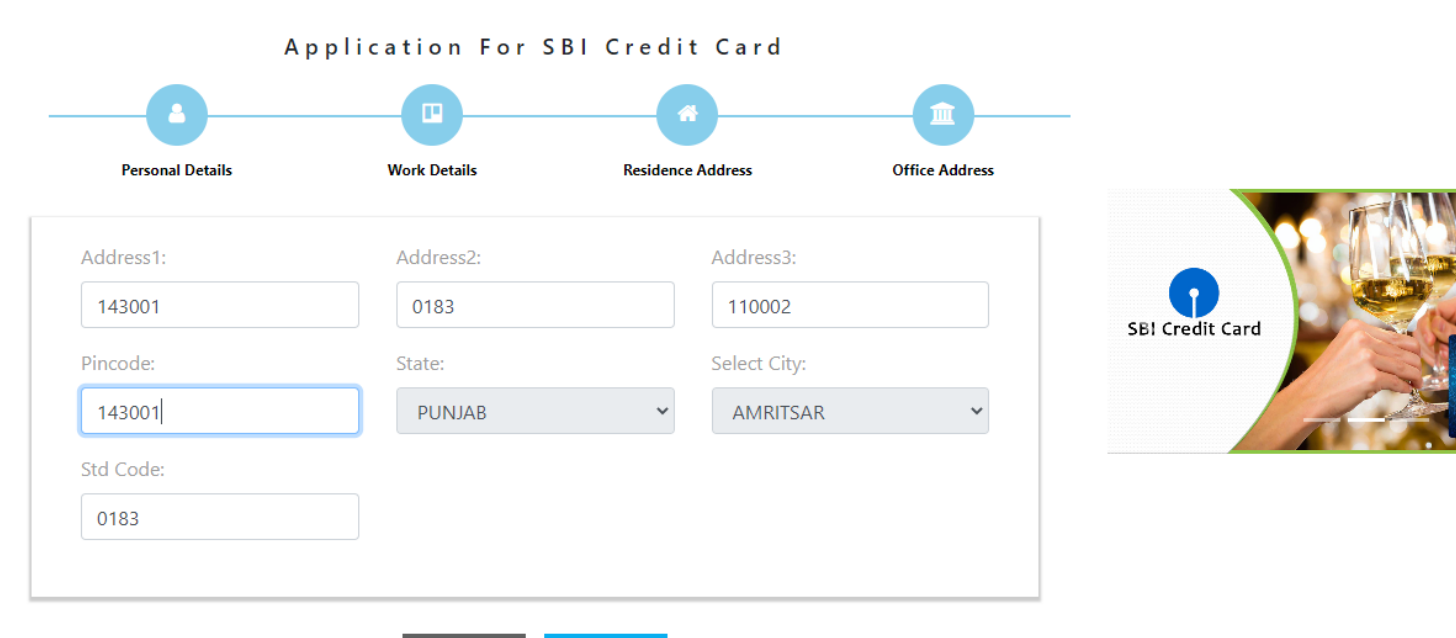

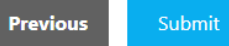

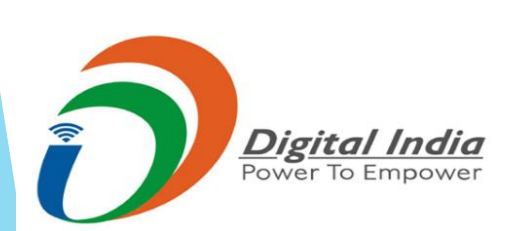

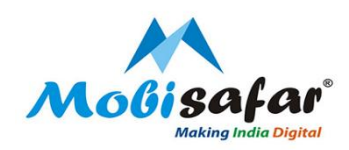

Step 13: Application will be submitted and bank will call the Eligible customer for Further process.

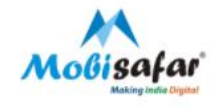

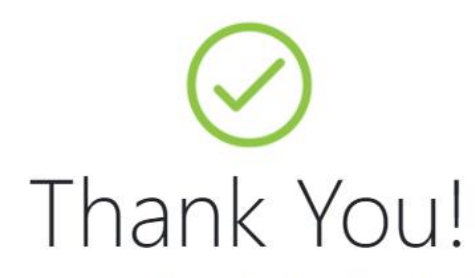

You have successfully applied for SBI credit card. Your Bank Reference Number is PR18788152

Having trouble? Contact us

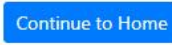

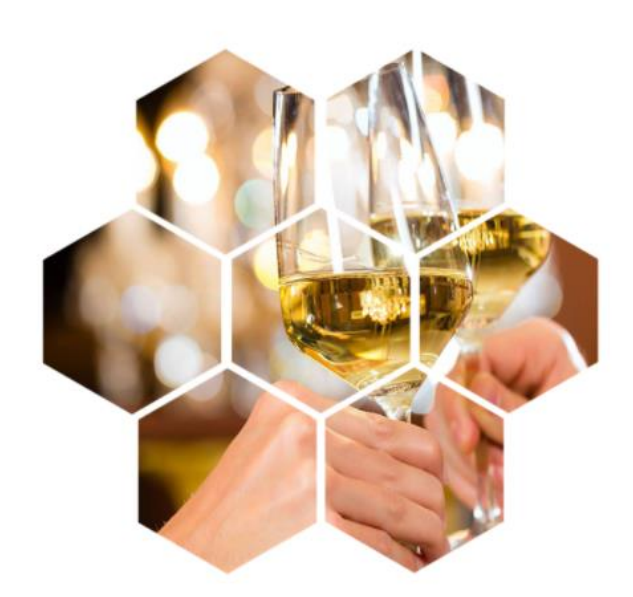

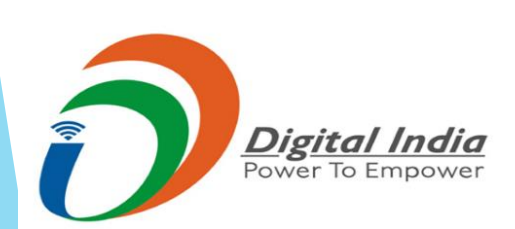

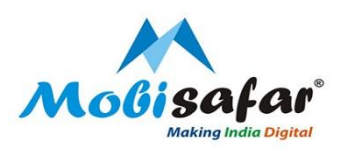

# **THANK YOU**

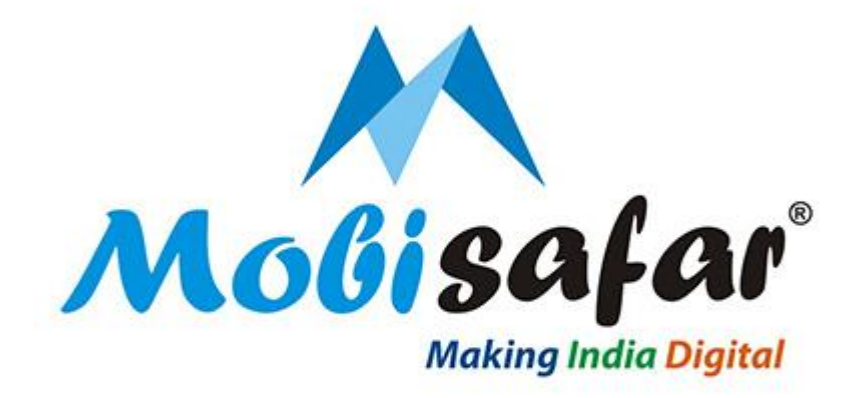

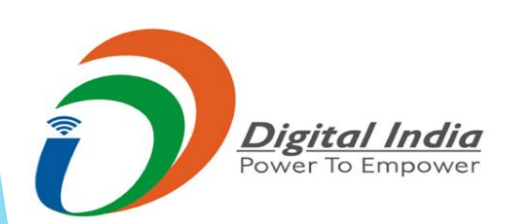